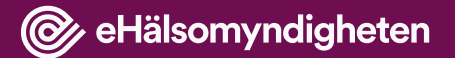

# Registrera information om vårdavtal

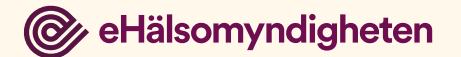

# **Om registreringen**

Information om regionernas vårdavtal utgör grunden i det nationella vårdsöksystemet som ska vara ett stöd för regionernas vårdlotsar i arbetet med nationell vårdförmedling.

Varje region har möjlighet att registrera sina tecknade avtal. Avtal och avtalsuppgifter som omfattas av sekretess ska dock inte registreras.

Kontaktpersoner (namn) ska registreras med hänsyn till person och hantering av personuppgifter. I möjligaste mån rekommenderas enhetsnamn eller en funktionsbrevlåda.

Det grafiska gränssnittet har vissa begränsningar i hur informationen kan registreras. Kontakta gärna <u>servicedesk@ehalsomyndigheten.se</u> om du stöter på problem.

Lycka till!

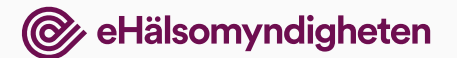

- När du loggat in får du möjlighet att välja vad du vill göra
- Välj Registrera information om avtal

#### l Nationell vårdförmedling

#### Välkommen

Här hittar du funktioner som kan bidra till arbetet med nationell vårdförmedling.

#### Välj vad du vill göra

<u>Lägesbild</u> Här kan du se data över väntetider till operation.

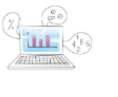

#### Registrera information om avtal

Här kan du registrera uppgifter om vårdavtal som tecknats i den region där du arbetar.

#### <u>Hitta och hantera avtal</u>

Här kan du hitta information om vårdavtal som tecknats i den region där du arbetar.

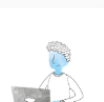

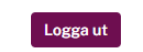

Inloggad som: Prestanda Sson1 Din region: Stockholms Läns Landsting

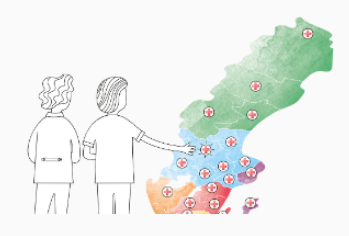

# Den region du representerar är förvald som Beställare

 Du väljer om avtalet upphandlats med stöd av lag (obligatoriskt)

### Om avtalet Avtalsform (obligatoriskt) Beställande region: Välj avtalsform... Stockholms Läns Landsting 1 **Om** avtalet Avtalsform (obligatoriskt) Välj avtalsform... LOU-Lag om offentlig upphandling LOV - Lag om valfrihetssystem LOL - Lag om läkarvårdsersättning LOF - Lag om ersättning för fysioterapi valj ett avtalsomrade...

~

Hem / Registrera information om avtal / Avtalsinformation

#### Registrera information om avtal

Här registrerar du information om vårdavtal som tecknats av den region där du arbetar. Registrera enbart avtal som innefattar köp av vård och vårdtjänster. Om ett avtal omfattas av sekretess ska du inte registrera det.

#### ← <u>Tillbaka</u>

- Avtalsområdet är förifyllt att gälla de område som ska registreras
- Välj att specificera avtalsområdet i nivå 2 och/eller 3

| <b>Avtalsområde (LFU-kod) nivå 1</b><br>9 Vård-och tandvårdsrelaterade tjänster |                      | / |                                              |
|---------------------------------------------------------------------------------|----------------------|---|----------------------------------------------|
|                                                                                 | /                    |   | Välj ett avtalsområde                        |
| Avtalsområde nivå 2 (obligatoriskt)                                             |                      |   | 9.1 Barn-och ungdomsmedicinska specialiteter |
| Välj ett avtalsområde                                                           | ~                    |   | 9.10 Tilläggsspecialiteter                   |
|                                                                                 |                      |   | 9.11 Övriga vårdrelaterade tjänster          |
| Avtalsområde nivå 3                                                             |                      |   | 9.12 Primärvård                              |
| Välj ett avtalsområde                                                           | ~ \                  |   | 9.13. Offentliga vårdgivare                  |
|                                                                                 | $ \longrightarrow  $ |   |                                              |

| vtalsområde nivå 3                                                                                     |   |
|----------------------------------------------------------------------------------------------------|---|
| Välj ett avtalsområde                                                                                  | ^ |
|                                                                                                    |   |
| Välj ett avtalsområde                                                                                  | ~ |
| 9.5.1. Anestesi och intensivvård                                                                       |   |
| 9.5.10. Urologi                                                                                        |   |
| 9.5.11. Ögonsjukdomar                                                                                  |   |
| 9.5.12. Öron-, näs-och halssjukdomar (inkl. Hörsel-och<br>balansrubbningar och Röst-och talrubbningar) |   |
| 9.5.2. Barn-och ungdomskirurgi                                                                         |   |

Avtalsområde nivå 2 (obligatoriskt)

Väli ett avtalsområde...

Välj vem avtalet • tecknats med (utförare). Du kan söka efter organisationen genom att skriva in tre bokstäver och välja i listan

| Utförande organisation (obligatoriskt)       | Utförande organisation (obligatoriskt)                    |
|----------------------------------------------|-----------------------------------------------------------|
| Välj utförande organisation 🗸                | Välj utförande organisation                               |
|                                              | Ange utförande organisation. Sök med 3 bokstäver i listan |
| Hittar du inte din utförande organisation? 🗸 | region                                                    |
| Länk till avtalsdokument                     | Region Blekinge                                           |
| (0 av 500 tecken)                            | Region Dalarna                                            |
|                                              | Region Gävleborg                                          |
|                                              | Region Halland                                            |
| Eget ID / diarienummer                       | Region Jämtland Härjedalen                                |
| (0 av 50 tecken)                             | Region Jönköpings län                                     |
|                                              | Region Kalmar län                                         |
|                                              |                                                           |

- Om avtalet finns publicerat på en öppen sida kan du lämna en länk till det
- Möjlighet finns att registrera ett diarie-nummer

| 2                                                                                           | Giltighetstid                                                            | * |
|---------------------------------------------------------------------------------------------|--------------------------------------------------------------------------|---|
| <ul> <li>För att registrera<br/>giltighetstid fäller du<br/>ut inmetninge fälten</li> </ul> | Giltigt från och med:<br>Giltigt till och med:<br>Option om förlängning: |   |
| via pilen                                                                                   | Giltigt från och med (obligatoriskt)                                     | ] |
| • Fyll i giltigt datum —                                                                    | Giltigt till och med                                                     | J |
| <ul> <li>Du kan beskriva i<br/>fritext om det finns</li> </ul>                              | Lämna tomt om avtalet gäller tills vidare<br>åååå-mm-dd                  | ] |
| option om förlängning                                                                       | Option om förlängning<br>(0 av 100 tecken)                               | ] |
|                                                                                             |                                                                          |   |

- Välj sedan att gå vidare till att beskriva uppdraget
  - dvs vad avtalet omfattar

eHälsomyndigheten

- Välj vilket verksamhetsområde som upphandlats. Klicka i rutan och skriv för att få förslag
- Du kan lägga till flera områden – minst ett är obligatoriskt

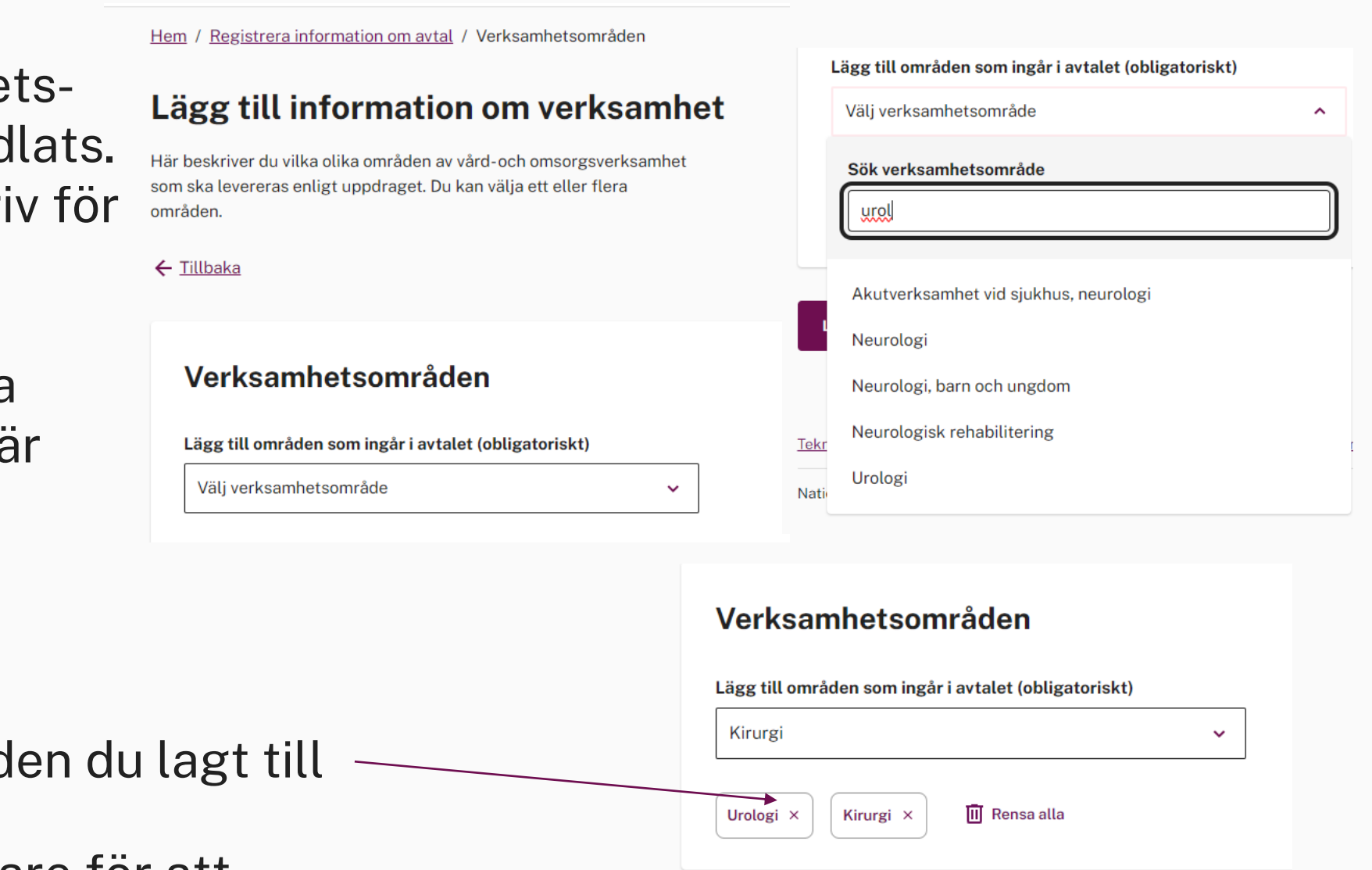

Lägg till uppdragsinformation

- Du kan ta bort områden du lagt till
- Välj sedan att gå vidare för att beskriva uppdraget

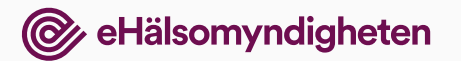

- Välj vilken/vilka vårdenheter som – ska utföra vården
- Beskriv vilka vårdtjänster som ingår.
- Om du inte hittar rätt beskrivning kan du skriva själv

|     | Vårdtjänster                                  | ^ |
|-----|-----------------------------------------------|---|
|     | Utförande enhet                               |   |
| า   | Välj enhet                                    | ~ |
|     | Hittar du inte din utförande enhet? 🗸         |   |
|     | ► Vårdtjänster                                |   |
|     | Välj vårdtjänst 🗸                             |   |
|     | Hittar du inte dina vårdtiänster?             |   |
|     | Beskriv de vårdtjänster som ingår i uppdraget |   |
|     |                                               |   |
| kan |                                               |   |
|     |                                               |   |
|     |                                               |   |
|     |                                               |   |

#### Ø eHälsomyndigheten

 Sedan väljer du att beskriva om det finns specifika villkor för nyttjande av vården.
 Börja med villkor som är kopplade till patienter

#### Patienter som omfattas av avtalet

#### Så här fyller du i

Fyll i om det finns särskilda kriterier för vilka patienter som kan behandlas annars lämna tomt

#### Kön

Välj 'Kvinna' eller 'Man' eller lämna fältet tomt om båda könen behandlas

Välj kön

#### Ålder

Ange siffror mellan 0 och 120. Om undre eller övre gräns saknas, lämna fältet tomt.

| MIN | MAX |
|-----|-----|
|     |     |
|     |     |

#### BMI

Ange BMI med en decimal mellan 18,5 och 40,0. Om undre eller övre gräns saknas, lämna fältet tomt.

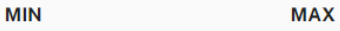

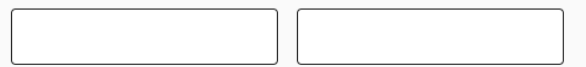

#### ASA-klass

Om det finns en begränsning för godkänd ASA-klass, välj den högsta tillåtna klassen

Begränsning saknas

#### Övrigt

Finns det andra särskilda kriterier för vilka patienter som kan behandlas? Ange dem här i fritext om det är aktuellt. (0 av 1000 tecken) Ø eHälsomyndigheten

 Nästa steg ger dig en sammanfattning av vad du registrerat

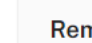

3

Remisskrav

Regionsbegränsning för att skicka remiss Lämna fältet tomt om det inte finns någon begränsning (0 av 100 tecken)

#### Professionsbegränsning för att skicka remiss

Lämna fältet tomt om det inte finns någon begränsning (0 av 100 tecken)

•

Remissrutiner Skriv om rutinerna eller länka till rutinerna (0 av 2000 tecken)

#### Betalningsförbindelse Ange om betalningsförbindelse krävs eller inte

Inget valt

Granska och skicka in 🔶

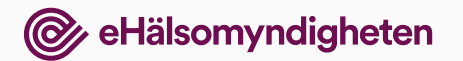

 Här kan du granska dina registrerade uppgifter

## Du kan ändra – eller lägga till uppgifter

 När du är klar skickar du in

#### Granska och skicka in

Börja med att granska avtalsinformationen. Efter avtalet kommer valda uppdrag.

← <u>Tillbaka</u>

#### Avtalsinformation

#### Om avtalet

# Avtalsform: LOU - Lag om offentlig upphandling Ändra Avtalsområde: 9.5.10. Urologi Beställande region: Stockholms Läns Landsting Utförande organisation: Region Gävleborg Länk till avtalsdokument: Eget ID / diarienummer: Avtalsinformation:

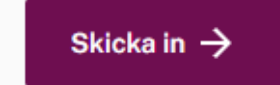

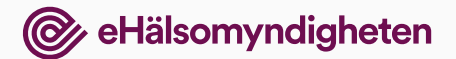

 När du skickat in får du ett meddelande/kvitto på registreringen.

|                                                                                                    | Logga ut | Inloggad som: <b>Prestanda Sson1</b><br>Din region: <b>Stockholms Läns Landsting</b> |
|----------------------------------------------------------------------------------------------------|----------|--------------------------------------------------------------------------------------|
| Hem / Registrera information om avtal / Bekräftelse                                                                                                   |          |                                                                                      |
| Avtalsinformation registrerad                                                                                                    |          |                                                                                      |
| Ditt avtal har nu sparats i databasen. Du kan se ditt registrerade avtal på sidan Hitta och hantera avtal. Du<br>kan också registrera ett nytt avtal. |          |                                                                                      |
| Hitta och hantera avtal Registrera ett nytt avtal                                                                                                    |          |                                                                                      |
|                                                                                                    |          |                                                                                      |
|                                                                                                    |          |                                                                                      |

• Du kan se ditt registrerade avtal via Hitta och hantera avtal

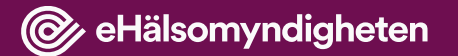

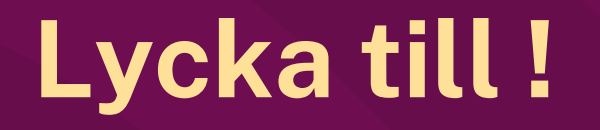

Vid frågor kontakta oss gärna via e-post: servicedesk@ehalsomyndigheten.se